**Charter Oak State College** is moving to a new course material delivery program that provides access to your required course materials before the first day of class. With this program, the bookstore will provide you with a convenient package for physical course materials and your digital course materials will be delivered directly in your LMS. This guide will assist you with accessing your digital course in your LMS. Please check your course syllabus as some materials will be made available in a different way. Your faculty will be the best point of contact if you have questions on how to access your materials.

To access your course materials, log into your LMS using your school credentials.

Once you are in the LMS, select your course then look for the "Charter Oak Book Bundle" link.

| .4BNC                                                                                                    | Ø                                                                                                    |
|----------------------------------------------------------------------------------------------------|----------------------------------------------------------------------------------------------------|
| Welcome                                                                                                    | v                                                                                                    |
| 5 Courses, 5 Materials                                                                                                    | Q Phy in the solver of the                                                                                                    |
| FirstDay Complete - Digital Bundle                                                                                               | Firstbay Complete - 550                                                                                                    |
| Ren brie                                                                                                    | Ram Info                                                                                                    |
| Salestadig Karaj Rozal, 16 (dia<br>an Harrison & Lar Int                                                                         | Mad at Mark and Parame Charl (Charled Se Alguda<br>Sector Agenda And Sector Agenda Sector Agenda Sector<br>Sector Agenda Sector Agenda Sector Agenda Sector<br>Sector Agenda Sector Agenda Sector Agenda Sector<br>Sector Agenda Sector Agenda Sector Agenda Sector<br>Sector Agenda Sector Agenda Sector Agenda Sector<br>Sector Agenda Sector Agenda Sector Agenda Sector<br>Sector Agenda Sector Agenda Sector Agenda Sector Agenda Sector<br>Sector Agenda Sector Agenda Sector Agenda Sector<br>Sector Agenda Sector Agenda Sector Agenda Sector Agenda Sector<br>Sector Agenda Sector Agenda Sector Agenda Sector Agenda Sector Agenda Sector<br>Sector Agenda Sector Agenda Sector Agenda Sector Agenda Sector Agenda Sector<br>Sector Agenda Sector Agenda             |
| Real Now Reveal Access Calo                                                                                                    | Lands Conserve                                                                                                    |
| FirstDay Complete - Access Code                                                                                                  | FinitDay Complete - eBook                                                                                                    |
| Ram Info                                                                                                    | Rem bris                                                                                                    |
|                                                                                                    | Arrange Marken Mark Tantid & Pasine La<br>and Brand Mark Tantid & Pasine La<br>and Brand Mark Tantid & Brand Mark Tantid & Brand Mark Tantida & Brand Mark Tantida & Brand Mark Tantida & Brand Mark Tan |
| Manual Ascenae Code                                                                                                    | laster                                                                                                    |
| FinitDay Complete - Publisher Delivery                                                                                           |                                                                                                    |
| Rem Info Tostes                                                                                                    |                                                                                                    |
| Housey Possible Jakin & Fabrick Cold Thomas<br>Ber Possible Annuel, 18 Hann<br>Ber 199-Mill Street Ber<br>De 199-Mill Street<br> |                                                                                                    |

There are several different types of materials that you might see within your courses such as an eBook, publisher courseware, or a bundle of both an eBook and courseware.

No matter which types of course material your instructor has chosen for your course, you can access the material by clicking on the green button.

eBook

- If your instructor has chosen an eBook, you will see the "Read Now" button.
  - Click on "Read Now" button

| eBook        |                                                                                                    |  |  |  |
|--------------|----------------------------------------------------------------------------------------------------|--|--|--|
| BNC          |                                                                                                    |  |  |  |
| FirstDay Com | plete - eBook                                                                                                    |  |  |  |
| Item Info    |                                                                                                    |  |  |  |
| BUSINESS LAW | Cengage Advantage Books: Essentials of Business Law,   Sth Edition   ISBN: 9781285974415 By: Jeffrey F. Beatty: Susan S. S |  |  |  |
|              |                                                                                                    |  |  |  |
| Read Now     |                                                                                                    |  |  |  |

 Clicking on this button will launch the BNC eBook reader and take you directly to your eBook. There are several tools and features you can use with your eBook such as highlighting and adding notes.

### **Publisher Courseware**

- Publisher courseware may be delivered in one of three different methods:
  - 1. Publisher Delivery
  - 2. SSO
  - 3. Access Code Reveal
- If your course includes publisher courseware, and the material is embedded directly into your course through deep-linking or learning modules, you will only see the cover image of the materials for this course. The notes section of this type of course will inform you where to go to locate your publisher courseware.

| Iten | n Info                                                                      | Notes •                                                                            |
|------|-----------------------------------------------------------------------------|------------------------------------------------------------------------------------|
|      | WebAssign for Zill's A Fi<br>Equations with Modeling<br>ISBN: 9781337879774 | rst Course in Differential<br>Applications, 11th Edition [In<br>By: Dennis G. Zill |

### Publisher Delivery

- If your course includes publisher courseware, you will see the "Launch Courseware" button.
  - Click on "Launch Courseware" button

| SSO                           |                                                                                                    |  |  |  |
|-------------------------------|----------------------------------------------------------------------------------------------------|--|--|--|
| FirstDay Complete - SSO       |                                                                                                    |  |  |  |
|                               |                                                                                                    |  |  |  |
| Pearson<br>MyLab<br>Mastering | MyLab MIS New Design for Introduction to Information<br>Systems with MyLab BComm Assets for Kennesaw St<br>ISBN: 9780136479901 By: Patricia Wallace |  |  |  |
|                               |                                                                                                    |  |  |  |
|                               | Launch Courseware                                                                                                    |  |  |  |

- Clicking on this button will take you directly to your courseware on the publisher's website where you will be automatically logged into the courseware and can begin using your material immediately.
- For certain publishers, you will access your publisher courseware by clicking on the "Reveal Access Code" button.
  - Click on "Reveal Access Code" button

#### Access Code Reveal

| FirstDay Complete - Access Code                                                                                                    | Pearson<br>MyLab Math with Pearson eText 1?<br>MyLab<br>Mastering<br>ISBN: 9780136483151 |
|----------------------------------------------------------------------------------------------------|------------------------------------------------------------------------------------------|
| Item Info                                                                                                    | By: Michael Sullivan                                                                     |
| Pearson<br>MyLab Math with Pearson eText 18 Week Standalone<br>Access Card for College Algebra, 11th Edition<br>ISBN: 9780136483151 By: Michael Sullivan                                                                                                    | Copy Code                                                                                |
| Mastering<br>Colored and Colored and Colored | HYCLAPO-91762009-JFMWTKKLSK<br>Copy<br>More Info                                         |
| Reveal Access Code                                                                                                    | www.publishersite.com/revealaccesscode                                                   |

 To access this material, copy the access code and click the link to the publisher's website. Once on the publisher's site, input the code to access your course material. You may need to create an account or sign in (if you already have an account) before gaining access to your material.

# Student Experience Videos by LMS Type

<u>Blackboard Student Experience Video</u> <u>Canvas Student Experience Video</u> <u>D2L/Brightspace Student Experience Video</u> <u>Moodle Student Experience Video</u>

## Support

If you have any questions about the program or platform, you can find the Support link in the menu on the top right

- Click 'Support' link from Profile drop-down
- On this page, you can find FAQs about the program and platform

| DIGITAL LEARNING                 | Get Support Sign in      |
|----------------------------------|--------------------------|
| DIGITAL                          | LEARNING                 |
| R                                |                          |
| First Day®/Inclusive Access FAQs | First Day® Complete FAQs |
| Cengage Learning FAQs            | BNC OER+ Support         |

For additional help, click 'Get Support' in the upper right corner to open a ticket with Customer Care. There is also phone and email support available 24/7 to answer your questions or help with any troubleshooting.

Customer Care is available 24 hours a day, seven days a week - 24/7.

- Open a ticket Online for the Customer Care team: <a href="https://tinyurl.com/customercarerequest">https://tinyurl.com/customercarerequest</a>
- Email the Customer Care team: <a href="mailto:bookstorecustomercare@bncollege.com">bookstorecustomercare@bncollege.com</a>
- Call the Customer Care team: 1-844-9-EBOOKS (1-844-932-6657)

We suggest that students provide Customer Care with their name, school email address, school, course information and screenshots of issue if applicable.